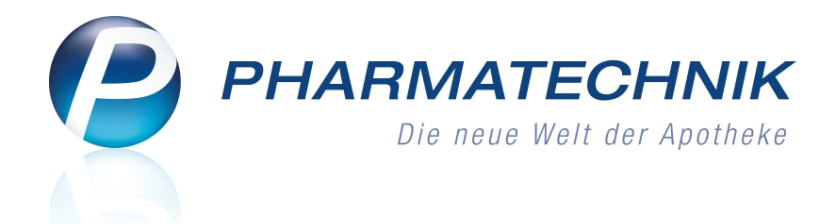

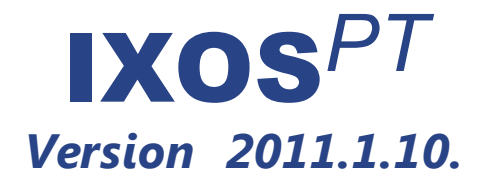

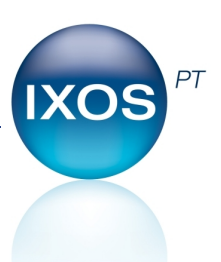

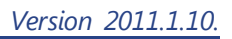

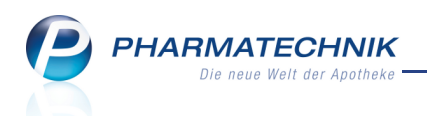

# Inhalt

| Inhalt                                                                    | . 1      |
|---------------------------------------------------------------------------|----------|
| Vorwort                                                                   | 3        |
| Unterstützung beim Arbeiten mit IXOS                                      | 4        |
| 0180 5 780808: Die IXOS Service-Hotline                                   | 4        |
| Schnelle Hilfe - einfach 'Alt + F1 - Onlinehilfe' drücken                 | 4        |
| Allgemeine Änderungen                                                     | . 5      |
| Bedienerwechsel bei mehr als 10 Bedienern                                 | . 5      |
| Stärkere Hervorhebung des Fokus'                                          | . 5      |
| Tasten 'Gebühr', 'Bon', 'Storno', 'Menge' und 'Lade', sowie Tasten zum    |          |
| Verschieben der Artikel- bzw. Rezeptpositionen zum Touchen oder Anklicken | . 6      |
| per Maus                                                                  |          |
| Nummernblock zum Touchen oder Anklicken                                   | 6        |
| Einstellung der Schriftgröße im Bedienfeld                                | 6        |
| Touchbare Icons in Trefferlisten und Tabellen                             | 6        |
| Kontextmenüs in Trefferlisten und Tabellen                                | 7        |
| Anzeige der zuletzt aktiven Anwendung nach Bedienerwechsel                | . 7      |
| Auslösen der Suche über Icon                                              | 7        |
| Kooperation                                                               | . 9      |
| Gemeinsamer Einkauf mit Filialapotheken                                   | 9        |
| Lagerausgleich für Filialapotheken                                        | <b>9</b> |
| Kasse                                                                     | . 10     |
| Geldscheinanzeige im Total-Fenster                                        | 10       |
| Icons für verschiedene Zahlungsarten                                      | 10       |
| Vorbelegung der vorher gewählten Zahlungsart nach Änderung oder           | -        |
| Stornierung                                                               | 10       |
| Farbige C•A•V•E - und Interaktions-Icons an der Kasse                     | 11       |
| Faktura                                                                   | . 12     |
| Rechnungen als pdf-Dokument erzeugen                                      | 12       |
| Artikelverwaltung                                                         | 13       |
| Informationen zu Teilbarkeit und Mörserbarkeit im Infobereich einer       |          |
| Trefferliste anzeigen                                                     | . 13     |
| Neue Sonderkennzeichen zur Abrechnung von Blutzuckerteststreifen          | 13       |
| Kontakte                                                                  | 15       |
| Pharmazeutische Betreuung                                                 | 15       |
| Medikation in Pharmazeutische Betreuung einbuchen                         | 15       |
| Pharmazeutische Betreuung                                                 | 17       |
| Pharmazeutische Betreuung                                                 | 17       |
| Medikationsverwaltung                                                     | 17       |
| Dokumentieren arzneimittelbezogener Probleme des Kunden                   | 18       |
| Messdaten erfassen und auswerten                                          | . 19     |
| Dokumentieren von Beratungsgesprächen                                     | 19       |
| ABDA-Datenbank                                                            | . 20     |
| Abgrenzung zwischen Fachinformationen nach AMG und                        |          |

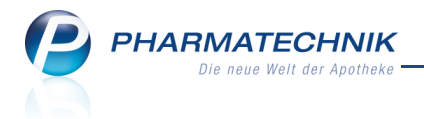

| Fertigarzneimitteltexten von ABDATA         20 |
|------------------------------------------------|
|------------------------------------------------|

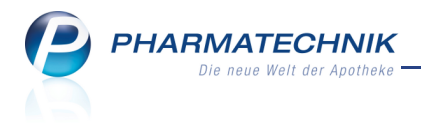

# Vorwort

Sehr geehrte **IXOS** - Anwenderin, sehr geehrter **IXOS** - Anwender,

mit der neusten Version von **IXOS** stellen wir Ihnen wieder eine Vielzahl von Neuerungen und Verbesserungen bereit. Wir freuen uns, Ihnen **IXOS** mit einer überarbeiteten Bedienoberfläche vorzustellen. Frischere Farben, stärkere Kontraste, eine optimierte Bildschirmaufteilung, anpassbare Schriftgrößen sowie zahlreiche neue touchbare Bedienelemente helfen Ihnen dabei, mit **IXOS** noch einfacher zu arbeiten.

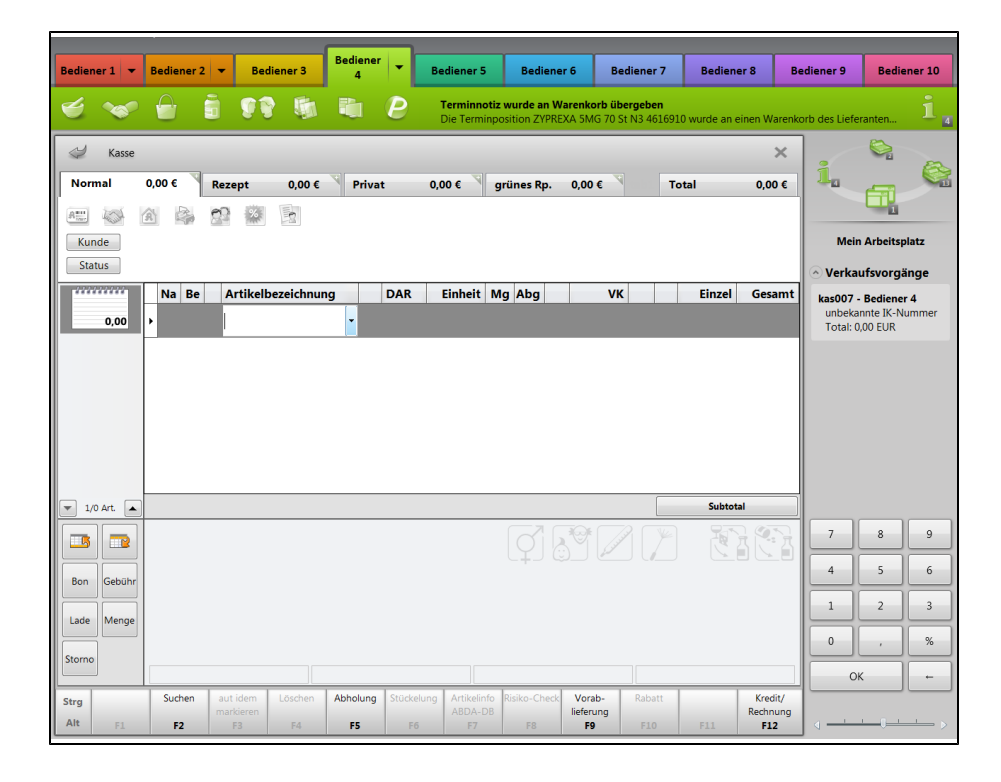

Außerdem haben wir **IXOS** um wichtige Filialfunktionen, Artikelinformationen mit Produktabbildungen und Teilbarkeitshinweisen (Gelbe Liste / Identa) sowie eine moderne komfortable Pharmazeutische Betreuung ergänzt. Freuen Sie sich auf wertvolle Neuerungen und Verbesserungen mit dieser Version. Damit Sie und Ihr Team **IXOS** optimal nutzen können, machen Sie sich bitte mit den in diesem Dokumenten beschriebenen Änderungen vertraut. Weitere Informationen zum gesamten Funktionsumfang finden Sie wie gewohnt einfach und schnell in der **IXOS**-Onlinehilfe unter '**Alt + F1 - Hilfe**' Hier können Sie sich jederzeit zu allen **IXOS**-Funktionen sowie speziell zu den Neuerungen der aktuellen Version informieren. Sollten Sie alleine nicht weiterkommen, dann erreichen Sie die **IXOS**-Service-Hotline unter **01805 780808**.

Mit besten Grüßen, Ihr **IXOS**-Team

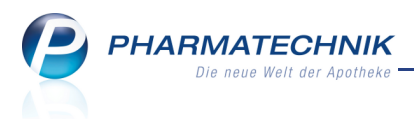

# Unterstützung beim Arbeiten mit IXOS

# 0180 5 780808: Die IXOS Service-Hotline

Als **IXOS**-Anwender erreichen Sie die Service-Hotline unter der Rufnummer **0180 5 780808**. Damit Sie die Rufnummer jederzeit griffbereit haben, wird diese auf dem IXOS Desktop links oben - unter dem Namen Ihrer Apotheke - angezeigt.

# Schnelle Hilfe - einfach 'Alt + F1 - Onlinehilfe' drücken

Die **IXOS** Onlinehilfe liefert Ihnen Beschreibungen und Informationen für alle neuen sowie häufig verwendeten Funktionen.

Wenn Sie sich z.B. beim Arbeiten nicht sicher sind, wie der aktuelle Vorgang weiter bearbeitet werden soll, drücken **Alt + F1 - Hilfe**.

Die Onlinehilfe öffnet sich in einem neuen Fenster.

Sie erhalten dann automatisch Informationen zur laufenden Anwendung. In den meisten Fällen sind diese kontextsensitiv, d.h. sie beziehen sich direkt auf die Funktion, die Sie gerade verwenden.

# 💱 Informationen zu den Neuerungen der aktuellen Version abrufen

ື

Sie können sich in der Onlinehilfe schnell über die neuesten Funktionen der aktuellen Version informieren. Rufen Sie zunächst mit **Alt + F1 - Hilfe** die Onlinehilfe auf.

Klicken Sie dann auf den Button

⇒ Das Hilfethema mit den aktuellen Neuerungen öffnet sich.

Sie haben hier folgende Möglichkeiten:

- Versionsbeschreibung aufrufen.
- Direkt zu den ausführlichen Beschreibungen der wichtigsten Neuerungen springen.
- **Versions-Historie** aufrufen. Hier finden Sie die Neuerungen der letzten Versionen und können direkt auf deren Beschreibungen zugreifen.

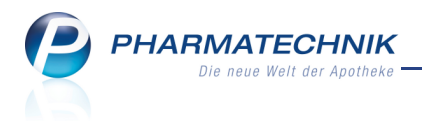

# Allgemeine Änderungen

# Bedienerwechsel bei mehr als 10 Bedienern

#### Anwendung: alle

**Anwendungsfall:** Wechsel des Bedieners bei mehr als 10 eingerichteten Bedienern **Neu/geändert:** 

Bei mehr als 10 Bedienern werden die Bedienerreiter, die mehrfach belegt sind, mit einem

Drop-Down-Button Sekennzeichnet. Sie erhalten dadurch per Touchscreen oder Maus einen schnellen Zugriff auf Ihren Bedienerreiter, der so konfiguriert werden könnte, dass er in allen Apotheken, in denen Sie tätig sind, die gleiche Grundfarbe aufweist.

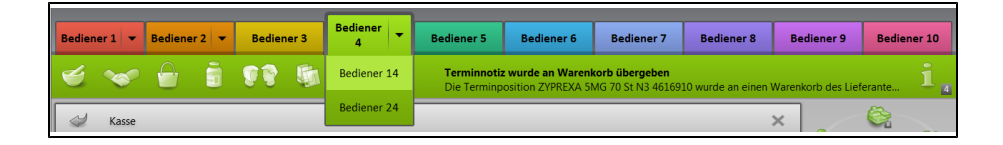

Diese Änderung zieht folgende Funktionsänderungen der Bedienertasten auf der Kassentastatur nach sich:

- Die Taste Bed+10 auf der Kassentastatur benutzen Sie
  - a. um am aktuell aktiven Bedienerreiter mit Mehrfachbelegung die Liste der weiteren Bediener anzuzeigen und zum gewünschten Bediener zu navigieren, oder
  - b. falls ein Bedienerreiter ohne Mehrfachbelegung aktiv ist, um in der Bedienerleiste am von links beginnend ersten Bedienerreiter mit Mehrfachbelegung die Liste der weiteren Bediener anzuzeigen.
- Die Tastenkombination Bed+10 + <Bedienertaste> auf der Kassentastatur benutzen Sie, um für den Bediener der gewählten Bedienertaste (z.B. Bed 4) die Liste der weiteren Bediener anzuzeigen und zum gewünschten Bediener zu navigieren.

Das Umschalten der Bedienerreiter auf die nächsten 10 Bediener per Scroller-Buttons am rechten Rand der Bedienerleiste entfällt dadurch!

## Stärkere Hervorhebung des Fokus'

#### Anwendung: alle

**Anwendungsfall:** Zum Beispiel Markierungen in Trefferlisten, Auswahl von Navigationsleisteneinträgen oder Hervorheben von Buttons in Dialogen

#### Neu/geändert:

Die aktuelle Position des Fokus wird stärker hervorgehoben, d.h. je nach Hintergrund mit einem dunkelroten oder weißen Rahmen markiert. So sehen Sie den Fokus auf einen Blick.

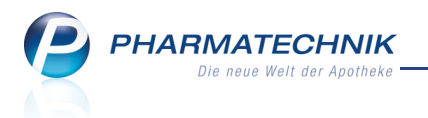

# Tasten 'Gebühr', 'Bon', 'Storno', 'Menge' und 'Lade', sowie Tasten zum Verschieben der Artikel- bzw. Rezeptpositionen zum Touchen oder Anklicken per Maus

Anwendung: Kasse, Total-Fenster, Rezeptverkauf-Fenster

**Anwendungsfall:** Alternative Bedienung der Tasten **Gebühr**, **Bon**, **Storno**, **Menge** und **Lade**, sowie der Tasten zum Verschieben der Rezeptpositionen per Touchscreen oder Mausklick. **Neu/geändert:** 

Wenn Sie die Bedienung über Maus und Touchscreen bevorzugen, stehen Ihnen die Tasten **Gebühr**, **Bon**, **Storno**, **Menge** und **Lade**, sowie die Tasten zum Verschieben der Artikel- und Rezeptpositionen jetzt auch links unterhalb der Navigationsleiste zum Touchen und Anklicken zur Verfügung. Vergleichen Sie dazu bitte die Abbildung im Vorwort.

## Nummernblock zum Touchen oder Anklicken

Anwendung: alle

Anwendungsfall: Eingeben von Zahlen

## Neu/geändert:

Über den Nummernblock in der Vorgangsleiste können Sie Zahlen jetzt auch per Touchscreen oder Mausklick eingeben. Vergleichen Sie dazu bitte die Abbildung im Vorwort.

Ob dieser Nummernblock angezeigt wird oder nicht, steuern Sie über den

Konfigurationsparameter **Nummernblock aktivieren**. Sie finden diesen in den Systemeinstellungen der **Systempflege**, Gültigkeitsbereich 'Arbeitsplatz' bzw. 'Kasse', auf der Seite **Touch**.

# Einstellung der Schriftgröße im Bedienfeld

## Anwendung: Kasse

Anwendungsfall: Vergrößern oder Verkleinern der Schriftgröße im Bedienfeld und in Dialogen

## Neu/geändert:

Über einen Zoomregler in der Vorgangsleiste können Sie die Schriftgröße im Bedienfeld und in Dialogen Ihren Wünschen entsprechend anpassen, indem Sie den Regler mit der Maus oder per Touchscreen nach links oder rechts verschieben. Diese Einstellung ist arbeitsplatzgebunden. Sie wird bei einem Neustart des Systems beibehalten.

Die maximale Schriftgröße sollte nur für Bildschirme, die größer als 17" sind, angewendet werden. Vergleichen Sie dazu bitte die Abbildung im Vorwort.

# Touchbare Icons in Trefferlisten und Tabellen

Anwendung: alle Anwendungsfall: Abrufen der entsprechenden Informationen Neu/geändert:

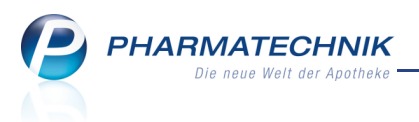

Eine Vielzahl von Icons in Trefferlisten und Tabellen sind anklickbar und touchbar, was mit einer kleinen grauen Schattierung um das Icon dargestellt wird. Nun können Sie die hinterlegten Informationen direkt per Mausklick oder Touch anzeigen.

Beispiel: Infotext-Icon anklick-/touchbar 🤨 ; Infotext-Icon nicht anklick-/touchbar 🛈

# Kontextmenüs in Trefferlisten und Tabellen

#### Anwendung: alle

**Anwendungsfall:** Aufrufen von Funktionen zum ausgewählten Listeneintrag **Neu/geändert:** 

Für eine Vielzahl von Einträgen in Trefferlisten und Tabellen stehen Kontext-Menüs zur Verfügung. Diese ermöglichen Ihnen, Funktionen, die größtenteils über die Funktionstasten erreichbar sind, alternativ per Mausklick aufzurufen.

Sie öffnen ein Kontextmenü für ein markiertes Element mit der rechten Maustaste und wählen die gewünschte Funktion mit der linken Maustaste aus.

|   | 🖌 Kasse > Artikelsuche                                                                                                    |            |                                   |               |               |       | × |
|---|----------------------------------------------------------------------------------------------------|------------|-----------------------------------|---------------|---------------|-------|---|
|   | Artikelbezeichnung PARA    Artikelbezeichnung PARA   Artikelbezeichnung PARA  Artikelbezeichnung PARA  Artikelbezeichnung  Artikelbezeichnung  Art |            |                                   |               |               |       |   |
|   | Filterkriterien Typ: Alle Artikel /Suche: Standard                                                                                                    |            |                                   |               |               |       |   |
|   | Ansicht <u>1</u> Ansicht <u>2</u> Ansicht                                                                                                    | t <u>3</u> | Ansicht <u>4</u> Ansicht <u>5</u> | <u> </u>      |               |       |   |
|   | Artikelbezeichnung                                                                                                    | DAR        | Einheit NP Info                   | EK            | VK S          | tatus | • |
|   | PARACETAMOL                                                                                                    | PUL        | Verkaufsdaten                     | 3,90          | 0,00          |       |   |
|   | PARACETAMOL                                                                                                    | PUL        | Einkauf/Angebote                  | 6,40          | 0,00          |       |   |
|   | PARACETAMOL                                                                                                    | PUL        | Preisgestaltung                   | 14,25         | 0,00          |       |   |
|   | PARACETAMOL                                                                                                    | PUL        | Statuswechsel                     | 60,85         | 0,00          |       |   |
|   | PARACETAMOL 125 HEXAL ZAEP                                                                                                    | SUP        | Onlineanfrage                     | 0,52 *        | 1,21 <b>f</b> | +     |   |
| Ą | PARACETAMOL 125MG BIS1JAHR                                                                                                    | SUP        | Onlinebestellung                  | 0,50 <b>*</b> | 1,15 <b>f</b> | +     |   |
|   | PARACETAMOL 125MG HEUMANN                                                                                                    | SUP        | Lagerinfo Filialen                | 0,64          | 1,29 F        | +     |   |
| Ą | PARACETAMOL 125MG HEUMANN                                                                                                    | SUP        | Lagerdaten                        | 0,00          | 0,00          |       |   |
|   | PARACETAMOL 125MG SUPP 1A                                                                                                    | SUP        | Kalkulation                       | 0,58          | 1,15          | +     |   |
| Ą | PARACETAMOL 125 SUPP 1A PH                                                                                                    | SUP        | Dosierung                         | 0,61          | 1,21 <b>f</b> |       |   |
|   | PARACETAMOL 250 HEXAL ZAEP                                                                                                    | SUP        | 10St N1                           | 0,73          | 1,46 <b>f</b> |       |   |

# Anzeige der zuletzt aktiven Anwendung nach Bedienerwechsel

## Anwendung: alle

Anwendungsfall: Bedienerwechsel Neu/geändert:

**IXOS** 'merkt' sich für alle Bediener die gerade laufenden Vorgänge und zeigt nach einem Bedienerwechsel die zuletzt aktive Anwendung an. Wenn der Benutzer keine Anwendung offen hatte, wird automatisch eine Kasse mit einem initialen (oder falls noch vorhanden dem letzten offenen) Verkauf gestartet.

# Auslösen der Suche über Icon

Anwendung: alle Anwendungsfall: Suchfunktion Neu/geändert:

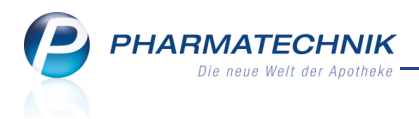

Das Auslösen der Suchfunktion im Kopfbereich des Arbeitsbereichs ist alternativ zur Eingabe

über 'Enter' auf der Tastatur per Anklicken oder Touchen des Suchen-Buttons vom Eingabefeld möglich.

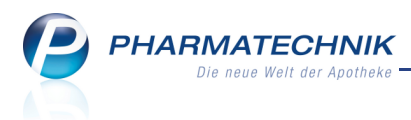

# Kooperation

Die Anwendungen für Apotheken in Filialketten werden als **kostenpflichtiges Zusatzmodul** angeboten. Sie können sich bis zum 31.12.2010 von den Vorteilen überzeugen und bis dahin das Modul **kostenlos testen**.

# Gemeinsamer Einkauf mit Filialapotheken

**Anwendung:** Warenlogistik, Faktura **Anwendungsfall:** Artikel für gesamte Filialkette einkaufen **Neu/geändert:** 

Sie können in Ihrer Apotheke gemeinsame Einkäufe für alle angeschlossenen Filialapotheken durchführen. Dazu nutzen Sie die bekannten Bestellfunktionen der **Warenlogistik**, welche für einen gemeinsamen Einkauf erweitert wurden. Über die **Faktura** können Sie die gemeinsamen Einkäufe gegebenenfalls abrechnen.

# Lagerausgleich für Filialapotheken

Anwendung: Lagerausgleich

Anwendungsfall: Lagerausgleich zwischen Filialen ausführen

#### Neu/geändert:

Die Anwendung **Lagerausgleich** ermöglicht es Ihnen, in einem Verbund von Filialapotheken von einer der Filialen aus aufgrund der Kriterien AV, Auslauf, Verfall und Übervorrat die Lagerbestände aller beteiligten Apotheken zu prüfen und ggf. eine Umverteilung von Beständen auszulösen.

| r                        |                                                           |                                                                        |
|--------------------------|-----------------------------------------------------------|------------------------------------------------------------------------|
| <u>L</u> agerausgleich • | Lagerausgleich<br>Bitte geben Sie vor, welche Kriterien z | ur Ermittlung der potenziellen Umlagerungsartikel herangezogen werden. |
|                          | _                                                         |                                                                        |
|                          |                                                           |                                                                        |
|                          | Alle Artikel                                              |                                                                        |
|                          |                                                           |                                                                        |
|                          | EK mind.                                                  |                                                                        |
|                          | Umlagerungspotential mind.                                | 1                                                                      |
|                          | 🗸 E                                                       | reiwahl                                                                |
|                          | ✓ S                                                       | iichtwahl                                                              |
|                          | 🗸 F                                                       | Rezeptpflichtig                                                        |
|                          | <b>Z</b> I                                                | nkl. Negativartikel                                                    |
|                          |                                                           |                                                                        |
|                          | ٩. ١                                                      | Anbieter KSK-Pharma Vertriebs-AG ····                                  |
|                          |                                                           | Alle Anbieter                                                          |
|                          |                                                           |                                                                        |
|                          | Verfallbedrohte Artikel                                   |                                                                        |
|                          | Ver                                                       | fall von 01.2011 bis 12.2011                                           |
|                          |                                                           |                                                                        |
|                          | Überbestandsartikel                                       |                                                                        |
|                          | Mindestmenge Überbestand                                  |                                                                        |
|                          | Dispozeit                                                 | 60 Tage                                                                |
|                          |                                                           |                                                                        |
|                          |                                                           |                                                                        |
|                          |                                                           |                                                                        |
|                          |                                                           |                                                                        |

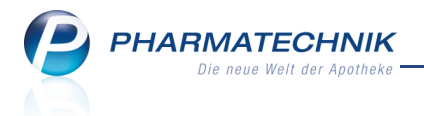

# Kasse

## Geldscheinanzeige im Total-Fenster

#### Anwendung: Kasse

**Anwendungsfall:** Eingabe des vom Kunden gegebenen Geldbetrages **Neu/geändert:** 

Die Geldschein-Buttons im rechten Teil des Total-Fensters sollen eine Hilfe sein, wenn nur mit Scheinen bezahlt wird. An einem Touchscreen oder per Mausklick ist z.B. der 50 EUR-Button schneller betätigt, als wenn im 'Gegeben' Feld 50,0 per Tastatur eingegeben wird.

| Freitext Kassenbon: |          | Zahlungsart: | 10 | Bar |
|---------------------|----------|--------------|----|-----|
|                     | Rabatt:  |              |    |     |
| Bon Gebühr          | Summe:   | 75,90        | €  | -19 |
| Lade Menge          | Gegeben: | 75,90        | €  | 20  |
| Storno              | Retour:  |              |    | 50  |
|                     |          |              |    |     |

# Icons für verschiedene Zahlungsarten

Anwendung: Kasse Anwendungsfall: Eingabe der Zahlungsart Neu/geändert:

Die Zahlungsart zeigt an, auf welche Weise der Kunde zahlen möchte. Sie können die vorbelegte Zahlungsart über die Funktionstasten umstellen. Es stehen folgende Zahlungsarten zur Verfügung:

- Barzahlung (**Bar F4**)
- Lastschrift (Lastschrift F5)
- Karte (Card F7)
- Faktura (**Faktura F11**)
- Mredit (Kredit F12)

# Vorbelegung der vorher gewählten Zahlungsart nach Änderung oder Stornierung

## Anwendung: Kasse

Anwendungsfall: Normalverkauf nach Änderung oder Stornierung

## Neu/geändert:

Wenn Sie den Artikel verändert oder storniert haben und den Vorgang im Total-Fenster abschließen, so ist die vorher beim Verkauf gewählte Zahlungsart vorbelegt.

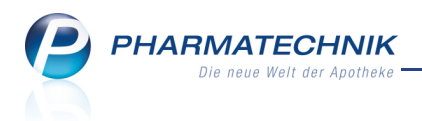

# Farbige C•A•V•E - und Interaktions-Icons an der Kasse

Anwendung: Kasse Anwendungsfall: Normalverkauf, Rezeptverkauf Neu/geändert:

Anstatt der schwarzen Icons werden die farbigen C•A•V•E- und Interaktions-Icons bereits an der Kasse angezeigt. Die Farbe des angezeigten aktiven Icons richtet sich nach dem höchsten Anwendungsrisiko, das vorliegt. Die Blinkrate wurde erhöht.

Die Farbe lila wurde neu eingeführt. Sie kennzeichnet folgenden Hinweis:
 'Risikofaktor Überwachung/Anpassung
 Vorsichtshalber überwachen'

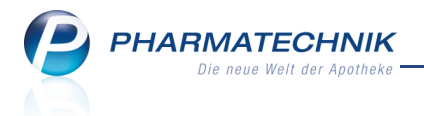

# Faktura

## Rechnungen als pdf-Dokument erzeugen

**Anwendung:** Faktura, Kontakte **Anwendungsfall:** Ausgabe von Rechnungen **Neu/geändert:** 

Rechnungen können nach der Erstellung auch als PDF-Dateien ausgegeben werden. Sie werden im Verzeichnis "Z:\IXOS\_PDF\_Dokumente" abgelegt. Hierbei werden Unterordner für das Rechnungsjahr und den Rechnungsmonat erzeugt. Der Name des Dokuments enthält die Rechnungsnummer und das Rechnungsdatum. Handelt es sich um eine Rechnungskopie, so wird der Dokumentname noch mit dem Zusatz "-Kopie" versehen. Auch beim manuellen Nachdrucken von Rechnungen kann die Option "Rechnung als pdf-Dokument" ausgewählt werden.

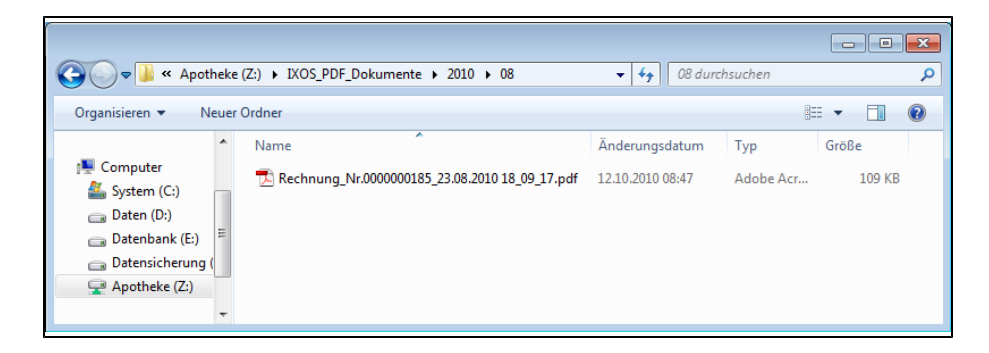

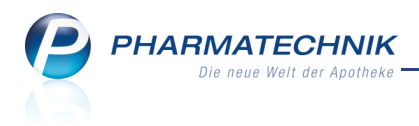

# Artikelverwaltung

# Informationen zu Teilbarkeit und Mörserbarkeit im Infobereich einer Trefferliste anzeigen

#### Anwendung: Artikelverwaltung

**Anwendungsfall:** Vergleichsartikelsuche >> Infobereich 'Gelbe Liste - Teilbar / Mörserbar' **Neu/geändert:** 

Die Produktinformationen der Gelben Liste wurden erweitert um Informationen zur Teilbarkeit und Mörserbarkeit eines Artikels. Sie können sich diese ab der aktuellen Version auch im **Infobereich** einer Vergleichsartikelsuche (z.B. Rabattvertragssuche) auf dem Karteireiter **Gelbe Liste - Teilbar / Mörserbar** anzeigen lassen.

Wenn eine Teilbarkeits- oder Mörserbarkeitsinformation vorliegt, wird Ihnen diese mit Icons signalisiert:

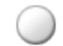

 $\sim$ 

Das Präparat ist nicht teilbar.

- Das Präparat ist teilbar, jedoch nicht in gleiche Teile bzw. der Wirkstoff ist nicht gleichmäßig verteilt. Die Teilbarkeit dient ausschließlich zum Erleichtern des Schluckens und nicht zur Teilung der Dosis.
- Das Präparat ist in zwei gleiche Teile teilbar.
- Das Präparat ist in drei gleiche Teile teilbar.
- Das Präparat ist in vier gleiche Teile teilbar.
- 🕜 🛛 Das Präparat ist mörserbar.
  - Das Präparat ist nicht mörserbar.

Die Informationen der Gelben Liste Identa werden als **kostenpflichtiges Zusatzmodul** angeboten. Sie können sich bis zum 31.12.2010 von den Vorteilen überzeugen und bis dahin das Modul **kostenlos testen**.

## Neue Sonderkennzeichen zur Abrechnung von Blutzuckerteststreifen

Anwendung: Artikelverwaltung, Kasse, Faktura

Anwendungsfall: Abrechnung von Blutzuckerteststreifen entsprechend

Arzneiversorgungsvertrag zwischen DAV und den Ersatzkassen

#### Neu/geändert:

Für die Abrechnung von Blutzuckerteststreifen wurden zwei neue Sonderkennzeichen integriert.

• PZN 2567573: Sie müssen diese PZN im Verkauf erfassen, damit sie auf das Rezept gedruckt wird, wenn die verordneten Teststreifen der Preisguppe A angehören und per

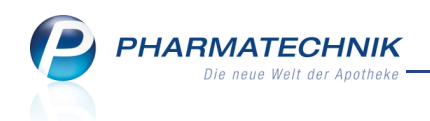

Aut Idem-Kreuz ein Austausch ausgeschlossen ist.

• PZN 2567596: Sie kann mit 20 EUR zzgl Mwst. abgerechnet werden, wenn ein Patient von teureren Teststreifen (Preisgruppe A) auf günstigere Teststreifen (Preisgruppe B) umgestellt wurde. (Bemerkung: Mit diesem Wert soll Gerätetausch und Beratung abgegolten werden).

| PZN     | Name & Beschreibung       | Kurzbezeichnung                                    |
|---------|---------------------------|----------------------------------------------------|
| 2567573 | Ohne PZN Blutz Aut Idem   | Ohne PZN Blutzucker TS Aut Idem Ausschluss Ersatzk |
| 2567596 | Ohne PZN Blutz Umstellung | Ohne PZN Blutzucker TS Umstellung Ersatzkasse      |

Lie PZNs gelten ab 01.10.2010, und sie beziehen sich nur auf die Abgabe von Blutzuckerteststreifen für Versicherte der vdek (ausgenommen Barmer).

Bitte beachten Sie auch die Änderungen in den Kurzbezeichnungen folgender Sonderkennzeichen:

| 2567076 | Ohne PZN Blutzuckermessung Erstberatung<br>Das Sonderkennzeichen wird für Versicherte der <b>BARMER Ersatzkasse</b><br>(BEK) im Rahmen des 'Qualitäts-Checks Blutzuckermessung BARMER'<br>verwendet. Es dient zur Abrechnung des <b>ersten</b> Beratungstermins.   | Ohne PZN<br>Blutzucker1<br>Barm |
|---------|----------------------------------------------------------------------------------------------------|---------------------------------|
| 2567082 | Ohne PZN Blutzuckermessung Folgeberatung<br>Das Sonderkennzeichen wird für Versicherte der <b>BARMER Ersatzkasse</b><br>(BEK) im Rahmen des 'Qualitäts-Checks Blutzuckermessung BARMER'<br>verwendet. Es dient zur Abrechnung des <b>zweiten</b> Beratungstermins. | Ohne PZN<br>Blutzucker2<br>Barm |

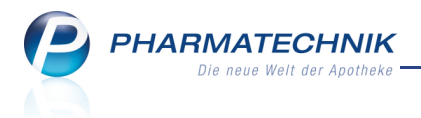

# Kontakte

## Pharmazeutische Betreuung

**Anwendung:** Kontakte **Anwendungsfall:** Pharmazeutische Betreuung für Kunden einrichten **Neu/geändert:** Sie können einen Kunden in seinen Kontaktdaten im Navigationsleisteneintre

Sie können einen Kunden in seinen Kontaktdaten im Navigationsleisteneintrag

**Pharmazeutische Betreuung** als 'pharmazeutisch betreut' markieren und durch Auswählen von **Pharm. Betreuung - F8** die Anwendung **Pharmazeutische Betreuung** mit dem Fenster **Übersicht** direkt öffnen.

An der Kasse wird für diesen Kunden das Icon <sup>Som</sup> 'pharmazeutisch betreut' aktiv. Sie können dieses anklicken oder touchen, um seine Kontaktdaten zur Pharmazeutischen Betreuung zu öffnen.

| Kasse > Kontak             | tauswahl > Kunde                     |                    |            |                |                                     | ×            |   |
|----------------------------|--------------------------------------|--------------------|------------|----------------|-------------------------------------|--------------|---|
| Name                       | Vorname                              | GebDatum           | PLZ        | Ort Te         | lefonnummer                         | ▲ <u>1</u>   |   |
| B.Treut                    |                                      | 09.12.1960         | 8000       | Musterstadt    |                                     | • 1          |   |
| <u>S</u> tammdaten         | Pharmazeutische Bet                  | reuung             |            |                | <u>a:::</u> 🍋                       | A & 22       | 1 |
| Spezifische <u>D</u> aten  | Allgemeine Daten                     |                    |            |                | Aktivitäten                         |              |   |
| <u>P</u> harm. Betreuung ◀ | Pharmazeutisch betreut<br>Geschlecht | seit seit          | 07.10.2010 | ) Erfa:        | ssung komplett 📃<br>.etzte Beratung |              |   |
| <u>C</u> ·A·V·E-Daten      | Geburtsdatum                         | 09.12.1960 -       | Alter 49   | Nä             | chste Beratung                      | 07.10.2010 - |   |
| <u>H</u> ausapotheke       | Hausarzt<br>Weitere Ärzte            | Dipl.med. Karin Kü | ihne       | Nicht geschlos | ssene Probleme                      | 0            |   |
| <u>V</u> erkaufsdaten      |                                      |                    |            |                |                                     |              |   |
| <u>Z</u> ahlungsverkehr    |                                      |                    |            |                |                                     |              |   |
| <u>R</u> abattmodelle      |                                      |                    |            |                |                                     |              |   |
| <u>A</u> nschriften        |                                      |                    |            |                |                                     |              |   |
| Kommunikation              |                                      |                    |            |                |                                     |              |   |
| Druck <u>m</u> odelle      |                                      |                    |            |                |                                     |              |   |
|                            |                                      |                    |            |                |                                     |              |   |
|                            |                                      |                    |            |                |                                     |              |   |
|                            |                                      |                    |            |                |                                     |              |   |
| Strg Speichern Sucher      | n Neu Löschen k                      | Kontakt Info       | Kontakttyp | Pharm. Drucken |                                     | Einwillig    |   |
| Alt F1 F2                  | F3 F4                                | F5 F6              | F7         | F8 F9          |                                     | F12          |   |

# Medikation in Pharmazeutische Betreuung einbuchen

Anwendung: Kontakte, Verkaufsdaten

**Anwendungsfall:** Nachtragen eines bereits gekauften Artikels eines pharmazeutisch betreuten Kunden

## Neu/geändert:

In den Verkaufsdaten eines pharmazeutisch betreuten Kunden markieren Sie den zu erfassenden Artikel und buchen ihn mit der Funktionstaste **Medikation einbuchen - Alt** +**F11** in die Medikationsverwaltung ein. Es öffnet sich das Fenster **Medikationsdetails** zum Eingeben der entsprechenden Medikationsdaten (z.B. Dosierung).

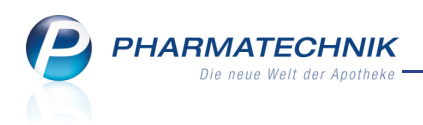

| <u>S</u> tammdaten    | Abverkäufe        |                        |                  |           |      |                        |        |
|-----------------------|-------------------|------------------------|------------------|-----------|------|------------------------|--------|
| Spezifische Daten     | Zeitraum 14.10.2  | - 14.10.2010           | Normal           | 357,19    | €    |                        |        |
| Spezifische Daten     |                   |                        | Privat           | 153,63    | €    |                        |        |
| Pharm. Betreuung      |                   |                        | Grünes Rp.       | 0,00      | €    |                        |        |
| CANED .               |                   | Kunde 510,82 €         | Zuzahlung        | 0,00      | €    |                        |        |
| C-A-V-E-Daten         |                   | Umsatz 525,35 €        | Mehrkosten       | 0,00      | €R   | ezeptschuld            | 0,00 € |
| <u>H</u> ausapotheke  | Datum             | Bezeichnung            | DAR Einheit      | Menge     | VK   | Zu+MK Gesam            | it     |
|                       | 14.09.2010        | ASS RATIOPHARM 100M    | TAB 100 S        | t 1       | 1,37 | 0,00 1,3               | 7      |
| <u>V</u> erkaufsdaten | <b>08.09.2010</b> | BASICA SPORT           | PUL 240          | g 1       | 5,87 | 0,00 5,8               | 7      |
| Zahlungsverkehr       | 27.08.2010        | DENTINOX GEL N ZAHN    | GEL 10           | g 1       | 3,15 | 0,00 3,1               | 5      |
| <u>R</u> abattmodelle | 27.08.2010        | NASENSPRAY AL 0.1%     | NAS 10 m         | ıl 1      | 0,90 | 0,00 0,9               | 0      |
|                       | 10.08.2010        | TEPE ID BUERSTE ROT 0: | ZBU 8 S          | t 1       | 2,74 | 0,00 2,7               | 4      |
| <u>A</u> nschriften   | 10.08.2010        | THIOBITUM 20% SALBE    | SAL 25           | g 1       | 3,68 | 0,00 3,6               | 8      |
| <u>K</u> ommunikation | <b>09.08.2010</b> | SIDROGA W 7-KRAEUT     | FBE 20 S         | it 1      | 1,98 | 0,00 1,9               | 8      |
| Druck <u>m</u> odelle | 07.08.2010        | AVENT BSAU 6-18M AIR   | 2 S              | t 1       | 5,00 | 0,00 5,0               | 0 🗸    |
|                       | رم Zuzahlung      | 0,00 €                 | PZN 39           | 29274     |      |                        |        |
|                       | Mehrkosten        | 0,00 € A               | nbieter ALIUD PH | ARMA GMBH |      |                        |        |
|                       | Ľ                 |                        |                  |           |      |                        |        |
|                       |                   |                        |                  |           |      |                        |        |
| Strg Onlinehilfe      |                   |                        |                  |           |      | Medikation             | י<br>ו |
| Alt Alt + F1          |                   |                        |                  |           |      | einbuchen<br>Alt + F11 |        |

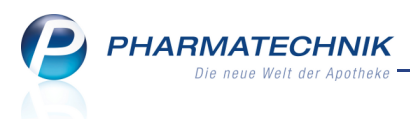

# Pharmazeutische Betreuung

Die Anwendung Pharmazeutische Betreuung wird als **kostenpflichtiges Zusatzmodul** angeboten. Sie können sich bis zum 31.12.2010 von den Vorteilen überzeugen und bis dahin das Modul **kostenlos testen**.

#### **Pharmazeutische Betreuung**

Anwendung: Pharmazeutische Betreuung

Anwendungsfall: Beratung eines pharmazeutisch betreuten Kunden

#### Neu/geändert:

Pharmazeutisch relevante Stammdaten können in einem Übersichtsfenster angezeigt werden.

| Übersicht            | Übersicht      |                                                     |                      |          |        |          |        |        |              | A        | Constant of | A & 2         |
|----------------------|----------------|-----------------------------------------------------|----------------------|----------|--------|----------|--------|--------|--------------|----------|-------------|---------------|
| Objektiver Eindruck  | Pharmazeutis   | Pharmazeutische Betreuung                           |                      |          |        |          |        | Ak     | tivitäten    |          |             |               |
|                      | Geso           | chlecht                                             | weiblich             |          | -      |          | Ŀ      | etzte  | Beratung [   |          |             |               |
| Subjektiver Eindruck | Geburts        | Geburtsdatum 09.12.1960 - Alter 49 Nächste Beratung |                      |          |        |          |        |        | 08.10.2010 👻 |          |             |               |
| Analyse              | H              | ausarzt                                             |                      |          |        | Nicht ge | schlos | sene l | Probleme     |          |             | 1             |
|                      | 🔪 Allergie     |                                                     |                      |          |        |          |        |        |              |          |             |               |
|                      | MIV Bezeic     | hnung                                               |                      |          |        |          |        |        |              |          |             | bearbeitet am |
|                      | 516 Rinder     | eiweiß-A                                            | Allergie [Stoff: Mil | cheiweiß | stoff] |          |        |        |              |          |             | 08.10.2010    |
|                      |                |                                                     |                      |          |        |          |        |        |              |          |             |               |
|                      | 🖉 Erkrankur    | ng                                                  |                      |          |        |          |        |        |              |          |             |               |
|                      | MIV Bezeic     | hnung                                               |                      |          |        |          |        | bear   | beitet am    | Status   |             | Enddatum      |
|                      | 636 Hypert     | onie                                                |                      |          |        |          |        | 08.10  | 0.2010       | Statisch |             |               |
|                      | Avenainsittalk |                                                     | Drahlama             |          |        |          |        |        |              |          |             |               |
|                      | Arzneimitteib  | ezogene                                             | e Frobleme           |          |        | 10011000 |        |        |              |          |             |               |
|                      | Datum F        | ertigarzn                                           | ler retienherm D     |          | DAR    | ABDA-WGS | P-0    | Lode   | I-Code       | E-Code   | Stat        | us            |
|                      | 06.10.2010 H   | ustenstin                                           | ier-ratiopharm De    | extrome  | NAP    | ARUSDAU9 | WU     | 5      | IAUIA        |          | ena         | 551           |
|                      |                |                                                     |                      |          |        |          |        |        |              |          |             |               |
|                      |                |                                                     |                      |          |        |          |        |        |              |          |             |               |
|                      |                |                                                     |                      |          |        |          |        |        |              |          |             |               |
|                      |                |                                                     |                      |          |        |          |        |        |              |          |             |               |
|                      |                |                                                     |                      |          |        |          |        |        |              |          |             |               |
|                      |                |                                                     |                      |          |        |          |        |        |              |          |             |               |

## Medikationsverwaltung

**Anwendung:** Kasse, Faktura, Pharmazeutische Betreuung **Anwendungsfall:** Pharmazeutisch betreuter Kunde kauft ein **Neu/geändert:** 

Beim Verkauf an einen pharmazeutisch betreuten Kunden können Sie Medikationsdetails wie Anwendungszeiten und Dosierungen festlegen und die Reichweite berechnen lassen. Falls der Kunde in der Vergangenheit gleiche oder ähnliche Arzneimittel erhalten hat, schlägt **IXOS** die Zuordnung als Folgemedikation vor. Sie können Medikationsdaten auch nachträglich einpflegen oder ändern. Mit der tabellarischen Medikationsübersicht und dem grafischen Medikationsprofil verschaffen Sie sich schnell einen Überblick über die Medikationssituation des Kunden.

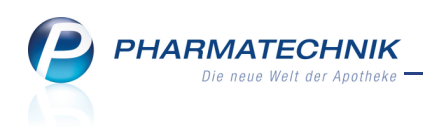

| Medikationsdetails         |                         | - 100           |                  |          |           |
|----------------------------|-------------------------|-----------------|------------------|----------|-----------|
| Serienstart Serienend      | e Artikelbezeichnung    |                 | DAR              | ABDA-WGS | ▲ 1       |
| 08.10.2010 07:00 15.10.201 | 10 18:00 PARACETAMOL 25 | OMG HEUMANN     | SUP              | AN02BE01 | • 1       |
|                            |                         |                 |                  |          |           |
| Kunde                      | Frau B. Treut           | Arzt            |                  |          |           |
| Artikel abgegeben          | 08.10.2010 🗸 00:00      |                 | Dauermedikatio   | n        |           |
| A                          | We show to be           |                 |                  |          |           |
| Anwendungsschema           | Wochentage              |                 |                  | V FI 5d  | ✓ 50      |
|                            | Dirzeit -               | 1 00 St         | enaungsninweis   |          |           |
|                            | abends 18:00            | 1,00 St         |                  |          |           |
|                            |                         |                 |                  |          |           |
|                            |                         |                 |                  |          |           |
|                            |                         |                 |                  |          |           |
|                            | Neuer Eintrag           |                 |                  |          |           |
|                            |                         |                 |                  |          |           |
|                            | Serienstart             | Serienende      |                  |          |           |
|                            | So früh wie möglich     | Berechnete Reic | hweite           |          |           |
| Datum                      | 08.10.2010 -            | 15.10.2010 -    |                  |          |           |
| Anwendung um               | 07:00                   | 18:00           |                  |          |           |
| Kundenbestand              | 10,00 St                | 0,00 St         | an deleumentiere |          |           |
|                            |                         |                 | pp dokumentiere  | 11       |           |
|                            |                         |                 |                  |          |           |
| Speichern Neue Serie       | Serie                   |                 |                  | ОК       | Abbrechen |
| F1 F3                      | löschen<br>F4           |                 |                  | F12      | Esc       |

## Dokumentieren arzneimittelbezogener Probleme des Kunden

#### Anwendung: Pharmazeutische Betreuung

**Anwendungsfall:** Dokumentieren von Ursachen, Maßnahmen und Ergebnissen zu arzneimittelbezogenen Problemen eines Kunden

#### Neu/geändert:

Sie können arzneimittelbezogene Probleme entsprechend der PIE-Doc-Klassifikation (**P**roblem, **I**ntervention, **E**rgebnis) dokumentieren.

| Übersicht              | Objektiver Eindruck                                                                    |
|------------------------|----------------------------------------------------------------------------------------|
| Objektiver Eindruck    | Medikationsübersicht Medikationsprofil Problemdoku Verhalten/Messwerte CA-V-E          |
| Subjektiver Eindruck   | Datum Fertigarzneimittel DAR ABDA-WGS P-Code I-Code E-Code Status                      |
| -                      | 07.10.2010 Hustenstiller-ratiopharm Dextrom KAP AR05DA09 W03 IA01A EG01 erfasst        |
| Analyse                |                                                                                        |
|                        |                                                                                        |
|                        |                                                                                        |
|                        |                                                                                        |
|                        |                                                                                        |
|                        | Verantwortlicher Arzt Kühne, Karin 💼 Kontakt mit Arzt 🗌                                |
|                        | Problem erkannt am 07.10.2010 🗸                                                        |
|                        | P-Code W03 - Angst des Patienten vor einer Interaktion                                 |
|                        | Problem                                                                                |
|                        |                                                                                        |
|                        | I-Code IA01A - Substitution eines besser geeigneten Arzneimittels: physiologische Kont |
|                        | Intervention Weleda Hustensaft empfohlen                                               |
|                        | A E Code ECO1 - Datient berichtet über Symptomlinderung                                |
|                        | E Freehnis                                                                             |
|                        |                                                                                        |
|                        |                                                                                        |
| Stra Speichern Kontakt | Neues Info Historie                                                                    |
| Alt F1 52              | Problem 53 56 58                                                                       |

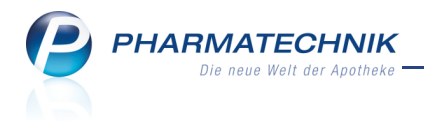

## Messdaten erfassen und auswerten

Anwendung: Pharmazeutische Betreuung Anwendungsfall: Beratung eines pharmazeutisch betreuten Kunden Neu/geändert:

Sie können persönliche Daten wie Körpergröße, Gewicht, Blutdruckwerte, Blutzuckerwerte und Blutfettwerte des Kunden erfassen und zeitliche Veränderungen des BMI und der anderen Werte grafisch darstellen.

## Dokumentieren von Beratungsgesprächen

Anwendung: Pharmazeutische Betreuung Anwendungsfall: Beratung eines pharmazeutisch betreuten Kunden Neu/geändert:

Sie können Ihren subjektiven Eindruck vom Gesundheitsbefinden des Kunden festhalten.

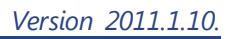

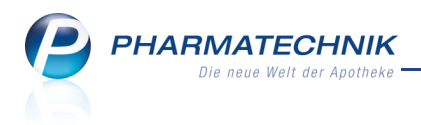

# **ABDA-Datenbank**

# Abgrenzung zwischen Fachinformationen nach AMG und Fertigarzneimitteltexten von ABDATA

**Anwendung:** ABDA-Datenbank

**Anwendungsfall:** Fertigarzneimitteltexte zum Präparat ansehen und ausdrucken **Neu/geändert:** 

Da Fertigarzneimitteltexte von ABDATA keine unmittelbare Abbildung einer Fachinformation gemäß § 11a AMG sind, wird beim Sichten und Drucken dieser Informationen ein entsprechender Hinweis aufgenommen.